# 中国抗癌协会科技奖励工作平台

奖励申报、奖励推荐操作手册

中国抗癌协会

2019年11月

| 日录 |
|----|
|----|

| 1  | 概述                             | 1  |
|----|--------------------------------|----|
|    | 1.1 系统使用前必读                    | 1  |
|    | 1.2 奖励申报、推荐的基本操作流程             | 1  |
| 2  | 使用准备                           | 2  |
|    | 2.1 用户计算机硬件要求                  | 2  |
|    | 2.2 用户计算机软件要求                  | 2  |
| 3  | 系统登录                           | 2  |
|    | 3.1 进入登录页面                     | 2  |
|    | 3.2 激活账户                       | 3  |
|    | 3.3 密码遗失后重设密码                  | 5  |
|    | 3.4 完善推荐单位基本信息                 | 6  |
|    | 3.5 完善申报单位基本信息                 | 7  |
| 4  | 推荐单位功能说明                       | 7  |
|    | 4.1 创建申报项目(添加申报单位)             | 7  |
|    | 4.2 申报项目管理                     | 8  |
|    | 4.3 审查申报项目                     | 9  |
|    | 4.4 安全退出系统                     | 11 |
| 5. | 申报单位填写说明                       | 12 |
|    | 5.1 通用功能说明                     | 12 |
|    | 5.2 录入主要科技创新——主要科学发现、技术发明或技术创新 | 14 |
|    | 5.3 录入完成人和完成单位                 | 15 |
|    | 5.4 录入主要证明目录                   | 16 |
|    | 5.5 提交申报项目数据                   | 17 |
|    | 5.6 查看审查信息                     | 18 |
|    | 5.7 安全退出系统                     | 18 |

# 1 概述

1.1 系统使用前必读

1. 推荐单位的系统入口是"奖励推荐"图标,首次登录必须先激活账户(采集联络手机,该号码收取系统发送信息),并重新设定密码。

2. 推荐单位登录后,可创建多个申报单位的用户,并将用户名告知申报单位。

3. 申报单位的系统入口是"奖励申报"图标,首次登录必须先激活账户(采集联络手机,收取系统通知短信),并重新设定密码。

4. 系统使用的技术问题可以联系余老师(18032078889)。

## 1.2 奖励申报、推荐的基本操作流程

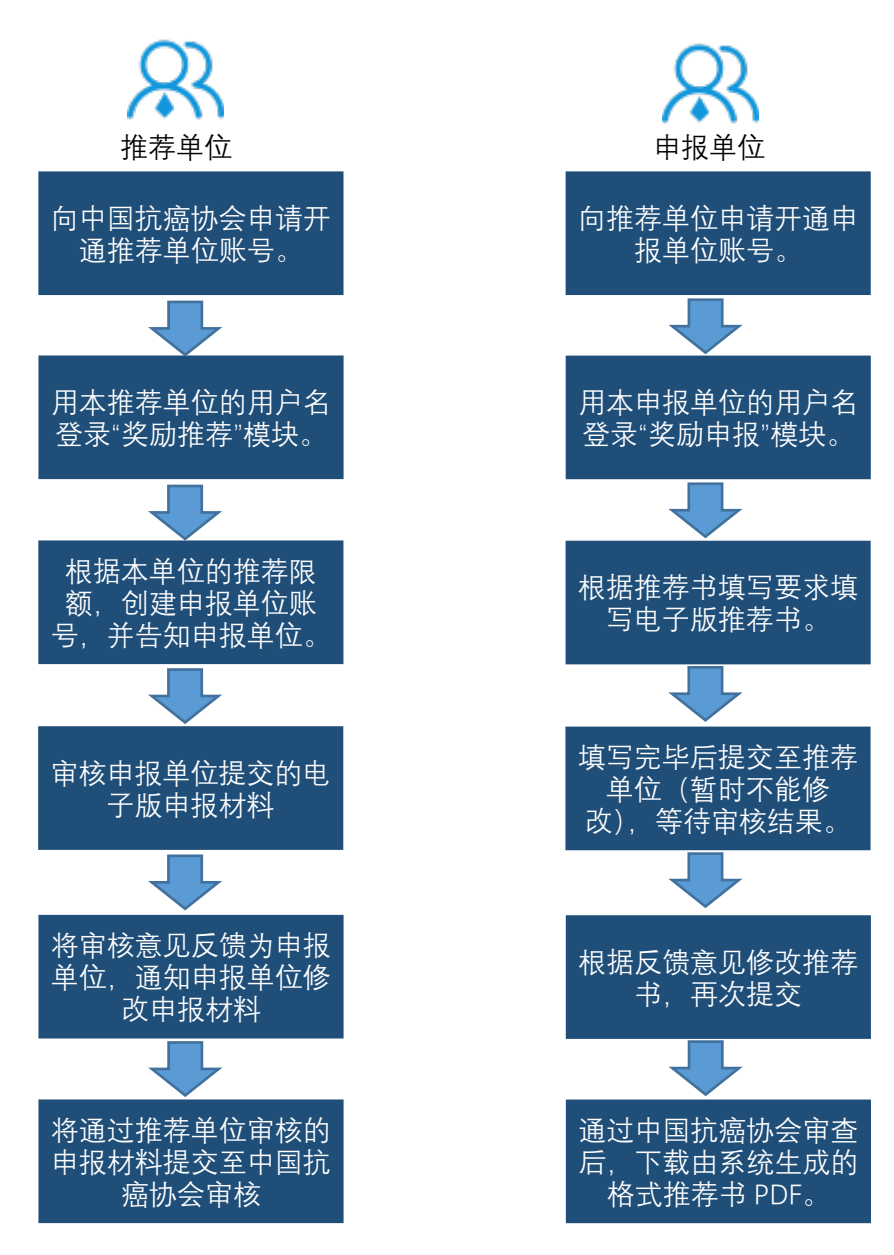

# 2 使用准备

2.1 用户计算机硬件要求

CPU: 主频 1.0GHZ 以上
内存: 2G 以上
硬盘: 50G 以上
分辨率: 1440 ×900 或以上
打印机: (建议 A4 幅面打印机)

2.2 用户计算机软件要求

操作系统: Windows XP/7/8/10;

浏 览器:谷歌 Chrome 浏览器 (推荐)、360 极速浏览器、搜狗浏览器等;

支持软件: Office 2007/2010/2013/2016、Acrobat Reader;

推荐下载地址

- PDF 阅读器:https://acrobat.adobe.com/cn/zh-Hans/acrobat/pdf-reader.html
- Chrome 浏览器: https://www.google.cn/chrome/

https://pc.qq.com/detail/1/detail\_2661.html

- 360 极速浏览器: https://browser.360.cn/ee/
- 搜狗浏览器: https://ie.sogou.com/

# 3 系统登录

3.1 进入登录页面

登录"中国抗癌协会科技奖励工作平台"(http://118.24.232.157),如下图所示。

| 中国抗癌协会科<br>The obstform for seience and                                                                                          | <b>技奖励工作平台</b> B® gth d technology award work of 022-2335                                                                                                    | M4 -                                                                                                    |  |
|----------------------------------------------------------------------------------------------------|----------------------------------------------------------------------------------------------------|----------------------------------------------------------------------------------------------------|--|
| Chinese Anti-Ca                                                                                                    | ncer Association                                                                                                    |                                                                                                    |  |
| 通知公告                                                                                                    |                                                                                                    |                                                                                                    |  |
| V 200 m                                                                                                    |                                                                                                    | 1                                                                                                    |  |
|                                                                                                    |                                                                                                    |                                                                                                    |  |
|                                                                                                    |                                                                                                    |                                                                                                    |  |
|                                                                                                    |                                                                                                    | 100                                                                                                    |  |
|                                                                                                    |                                                                                                    |                                                                                                    |  |
| 1 Million Colline                                                                                                    |                                                                                                    |                                                                                                    |  |
| (第四公告<br>2019年度中国的庫場を利用実現実現目展示<br>2000年の日間に自知会社は日本市であた時                                                                          | 2019-11-25 2008                                                                                                    | 231 🕵 251<br>115 105                                                                                                    |  |
| 國政公告<br>2019年度中國抗國防衛等等結果就被項目展示<br>2020年度中國抗國防衛等結果就將項工作考察<br>1.天平規2,2018年年日國抗國統合新科業就通知                                            | xmai Kid2fA<br>2019-11-25 2008<br>2019-11-25 2026<br>2019-11-25 19:56                                                                                                    | 258 <b>325</b><br>1962 82.5                                                                                                    |  |
|                                                                                                    | 2019-11-25 2008<br>2019-11-25 2008<br>2019-11-25 2008                                                                                                    |                                                                                                    |  |
| 構成に対<br>- 2019年度の間的場所会社研究研究研究研究<br>- 2029年度の間的場所会社研究研究です考慮<br>- 光子推荐2029年度中間が最新会社研究的第20                                          | 2019-11-25 2008                                                                                                    | RM 20 200<br>012 02 02 02                                                                                                    |  |
| <ul> <li>▲ 株CD:客</li> <li>- 2019年度や間氏線6条料形式は支援目展示。</li> <li>- 2020年度や間氏線6条料形式用方式作等者</li> <li>- 关子推荐2022年度中間が腐除会科形式的液化</li> </ul> | العلماء المحمد المحمد المحم<br>المحمد المحمد المحمد المحمد المحمد المحمد المحمد المحمد المحمد المحمد المحمد المحمد المحمد المحمد المحمد المحم<br>المحمد المحمد المحمد المحمد المحمد المحمد المحمد المحمد المحمد المحمد المحمد المحمد المحمد المحمد المحمد المحمد                                                                                                     | Raa<br>Hela<br>Ook<br>Raa<br>Cos<br>Cos<br>Cos<br>Hela<br>Hela<br>Raa<br>Raa<br>Raa<br>Raa<br>Raa<br>Raa<br>Raa<br>Raa<br>Raa<br>R                                                                                                    |  |
| ■ 約2015年<br>- 2019年度中国北部6年41世紀英源王泉子<br>- 2020年度中国北部6年5年8世紀第第二代中学会<br>- 关于推荐2022年度中国北部6会和24民族が選び                                  | 2014.1 2 2008<br>2014.1 2 2008<br>2014.1 2 2016<br>2014.1 2 1 - 10 2<br>2015.1 2 1 - 10 2<br>2015.1 2 1 - 10 2 1 - 10 2<br>2015.1 2 1 - 10 2 1 - 10 2 1 - 10 2 1 - 10 2 1 - 10 2 1 - 10 2 1 - 10 2 1 - 10 2 1 - 10 2 1 - 10 2 1 - 10 2 1 - 10 2 1 - 10 2 1 - 10 2 1 - 10 2 1 - 10 2 1 - 10 2 1 - 10 2 1 - 10 | na Constantina de la constantina de la constanti |  |

# 3.2 激活账户

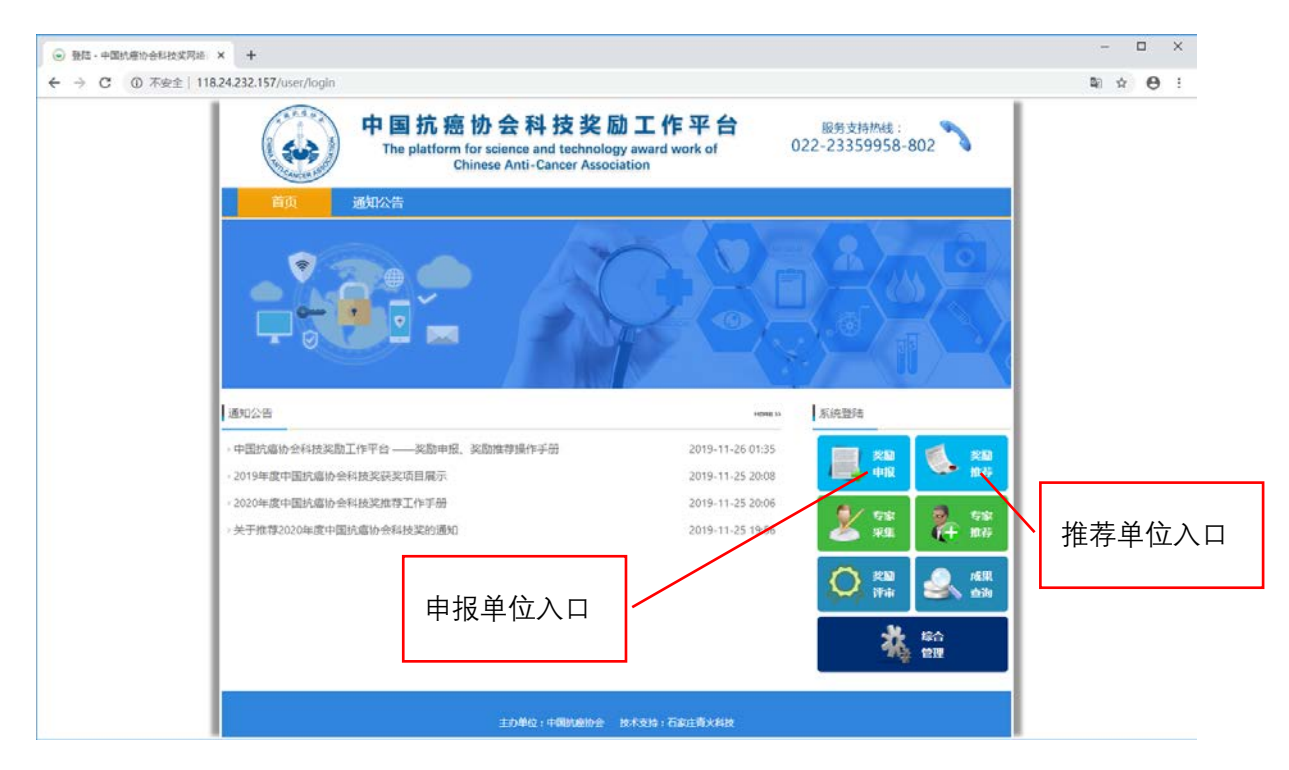

为了确保申报单位、推荐单位、中国抗癌协会及时掌握申报数据的流转状态,系统要求用户首次登录时(包括已经登录过系统,但未登记联络手机的用户)对账户进行激活, 并采集用于接收流转状态的手机号。激活步骤如下:

| 受 發起,中國抗癌协会科技发网络            | × +                                                                                                    |               |                   |                                                                                                    | - 🗆 ×           |  |
|-----------------------------|----------------------------------------------------------------------------------------------------|---------------|-------------------|----------------------------------------------------------------------------------------------------|-----------------|--|
| ← → C ① 不安全   118           | .24.232.157/user/login                                                                                     |               |                   |                                                                                                    | ≌a ☆ <b>Θ</b> : |  |
|                             | 中国抗癌协会科技奖励工作平台<br>The platform for science and technology award work of<br>Chinese Anti-Cancer Association |               |                   |                                                                                                    |                 |  |
|                             | 首页 通知公告                                                                                                    | 登陆            | ×                 |                                                                                                    |                 |  |
|                             | . 🕈 🐋 🌰                                                                                                    | 名用户名          |                   | 2 10                                                                                                    |                 |  |
|                             |                                                                                                    | 品 密码          |                   |                                                                                                    |                 |  |
|                             |                                                                                                    | ○ 验证码         | 3757              |                                                                                                    |                 |  |
|                             | 通知公告                                                                                                    | 登開            |                   | <b>米纳登</b> 地                                                                                                    |                 |  |
|                             | ·中国抗虐协会科技实励工作平台——实励申报。3<br>·2019年度中国抗虐协会科技奖获奖项目展示                                                          | <b>散活</b>     | 志记度码 1:35<br>0:08 | 200 (100) (100) (1 |                 |  |
|                             | <ul> <li>2020年度中国抗虐协会科技奖批荐工作手册</li> <li>关于推荐2020年度中国抗虐协会科技奖的通知</li> </ul>                                  | /             | 2019-11-25 19:56  | 2 58 2 58<br>80 74 05                                                                                                    |                 |  |
| Step1:首次登<br>适。占去 <b>激活</b> | 录或账户未激                                                                                                    | '             |                   | C RAN SAL                                                                                                    |                 |  |
|                             |                                                                                                    |               |                   | <b>北</b> 輪                                                                                                    |                 |  |
|                             |                                                                                                    |               |                   |                                                                                                    |                 |  |
|                             |                                                                                                    | 10401400000 B | 米克哈:GRIL型X科研      |                                                                                                    |                 |  |

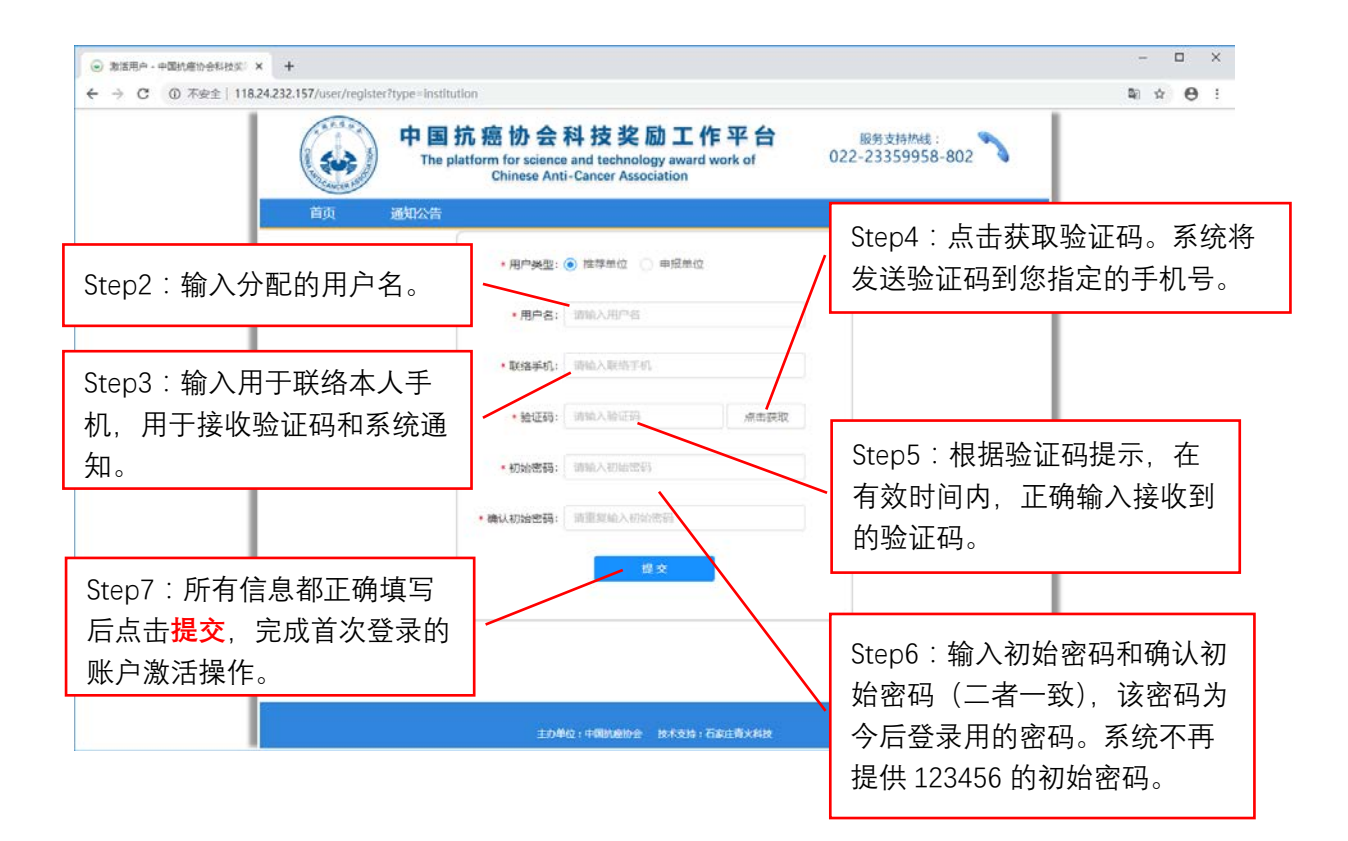

# 激活成功后,如下图所示。

| 登陆·中国抗癌协会科技奖网络   | × +                                                                                                    |                                                                           | - 🗆 X                                                                      |
|------------------|----------------------------------------------------------------------------------------------------|---------------------------------------------------------------------------|----------------------------------------------------------------------------|
| ← → C ▲ 不安全   11 | 8.24.232.157/user/login                                                                                                    |                                                                           | 아 학 ☆ \varTheta :                                                          |
|                  | 中国抗癌协会科技奖励<br>The platform for science and technology<br>Chinese Anti-Cancer Associa                                                            | D工作平台 服务支持/Mills:<br>y award work of 022-23359958-802<br>ation            |                                                                            |
|                  | · 通知公告<br>○ 激活成功,调登结<br>○ 激活成功,调登结<br>· · · · · · · · · · · · · · · · · · ·                                                                     |                                                                           |                                                                            |
|                  | <ul> <li>中國防爆約金科技突動工作平台——尖励中很、尖励维持操作手册</li> <li>2019年度中國防爆約金科技突然是項目展示</li> <li>2020年度中國防爆約金科技交流是工作手册</li> <li>关于推荐2020年度中國抗爆約金科技交流通知</li> </ul> | 2019-11-26 01.35<br>2019-11-25 2008<br>2019-11-25 2006<br>2019-11-25 1956 | 2014<br>(注)<br>(注)<br>(注)<br>(注)<br>(注)<br>(注)<br>(注)<br>(注)<br>(注)<br>(注) |
|                  | 1040211404002072                                                                                                    | Referre i Landen Anno                                                     |                                                                            |

# 3.3 密码遗失后重设密码

如果您遗忘了登录密码,可以通过短信验证重设密码。步骤如下

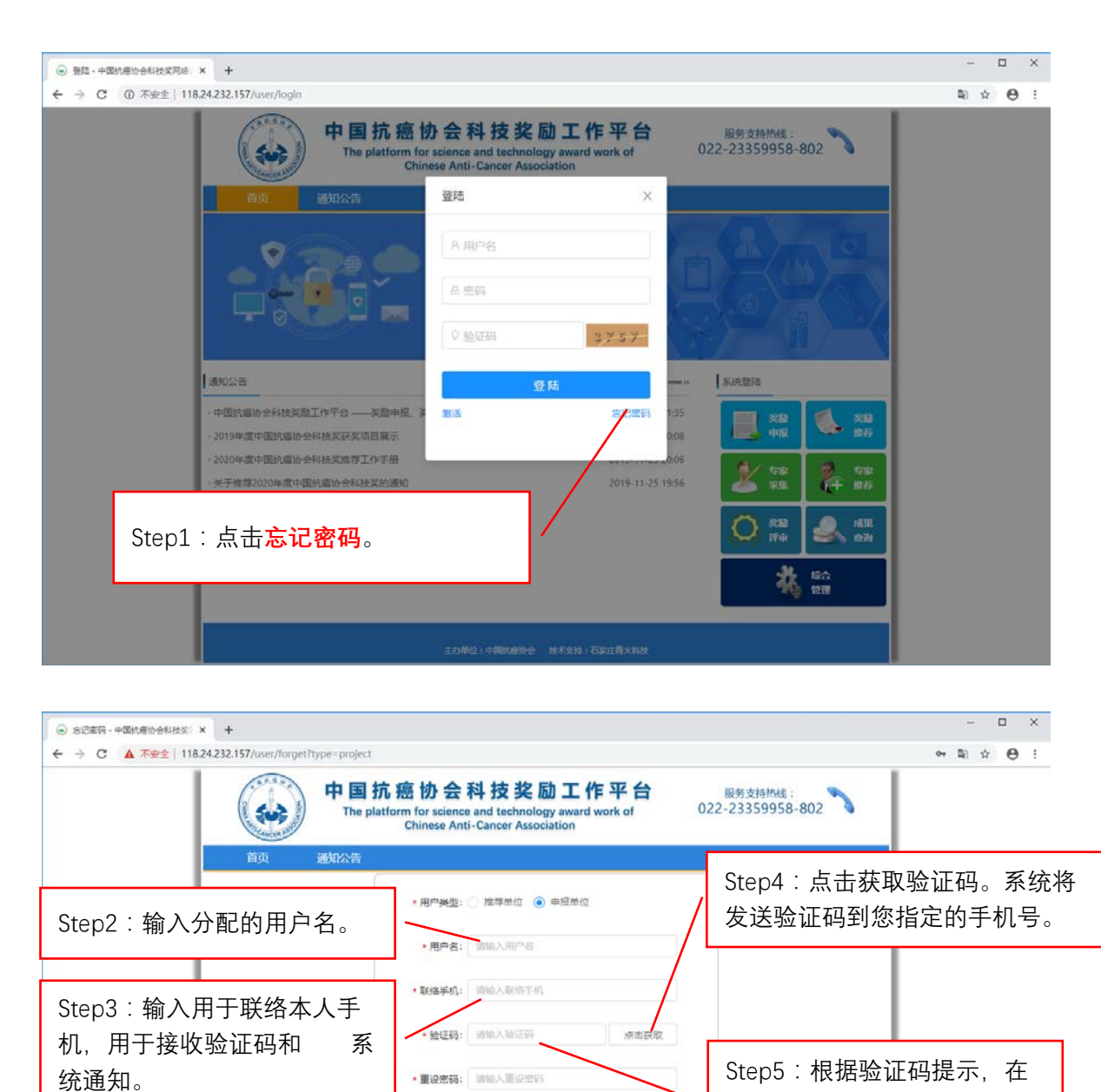

5

单位:中国防癌协会 技术支持:石家庄南大

• 确认重设密码: 请重契给入重设密部

Step7:所有信息都正确填写 后点击<mark>提交</mark>,完成修改密码操

作。

有效时间内,正确输入接收到

Step6:输入重设密码和确认重

设密码(二者一致)。

的验证码。

3.4 完善推荐单位基本信息

推荐单位登录后,请务必首先完善账户信息,该部分信息将成为申报书中单位推荐意 见页的一部分。如果未完善账户信息,在登录时系统会弹出完善账户信息提示。

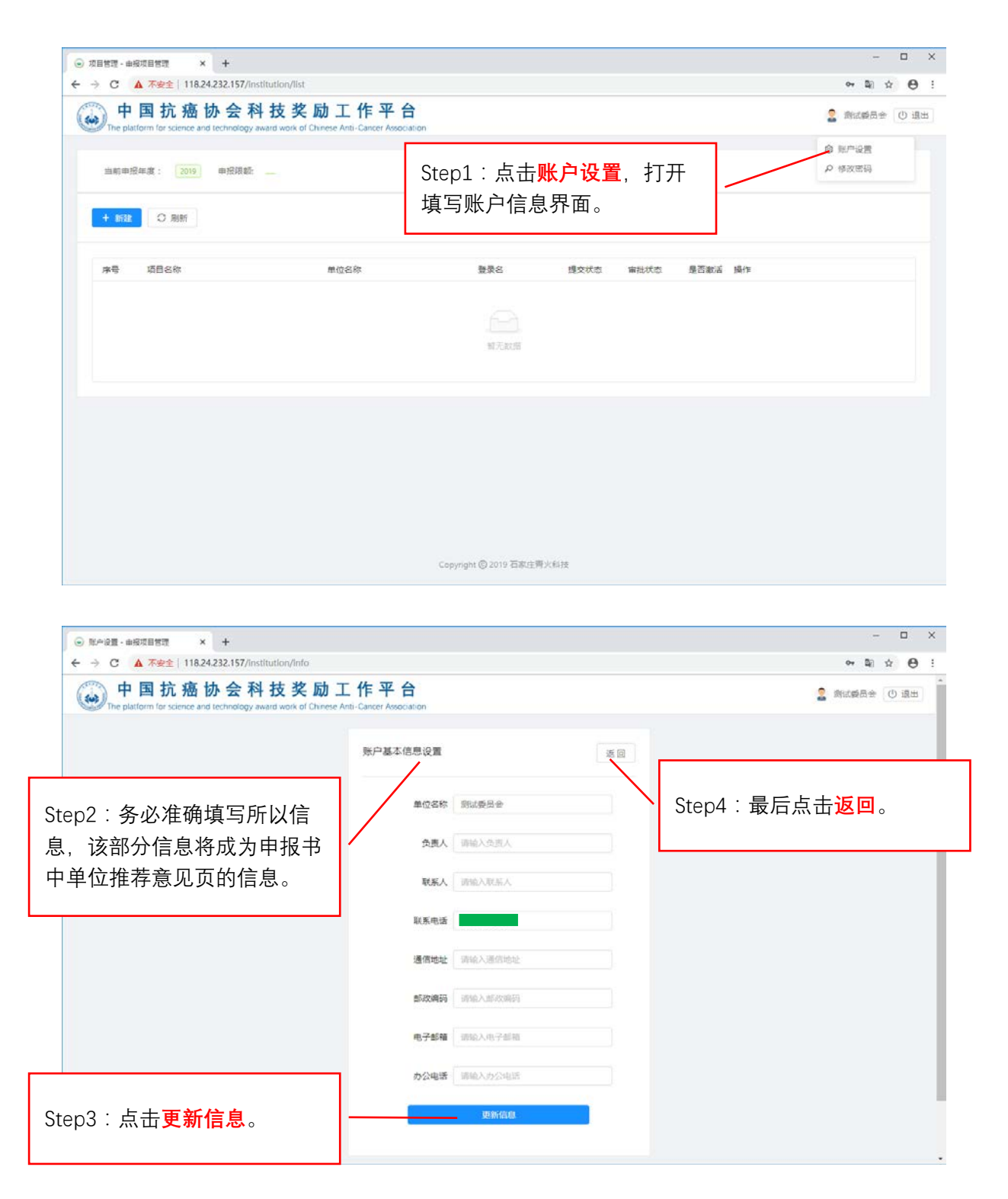

推荐单位登录后,请务必首先完善账户信息。如果未完善账户信息,在登录时系统会 弹出完善账户信息提示。操作参考 3.4 完善推荐单位基本信息。

# 4 推荐单位功能说明

4.1 创建申报项目(添加申报单位)

推荐单位登录系统后,按照下图所示步骤完成添加申报单位。

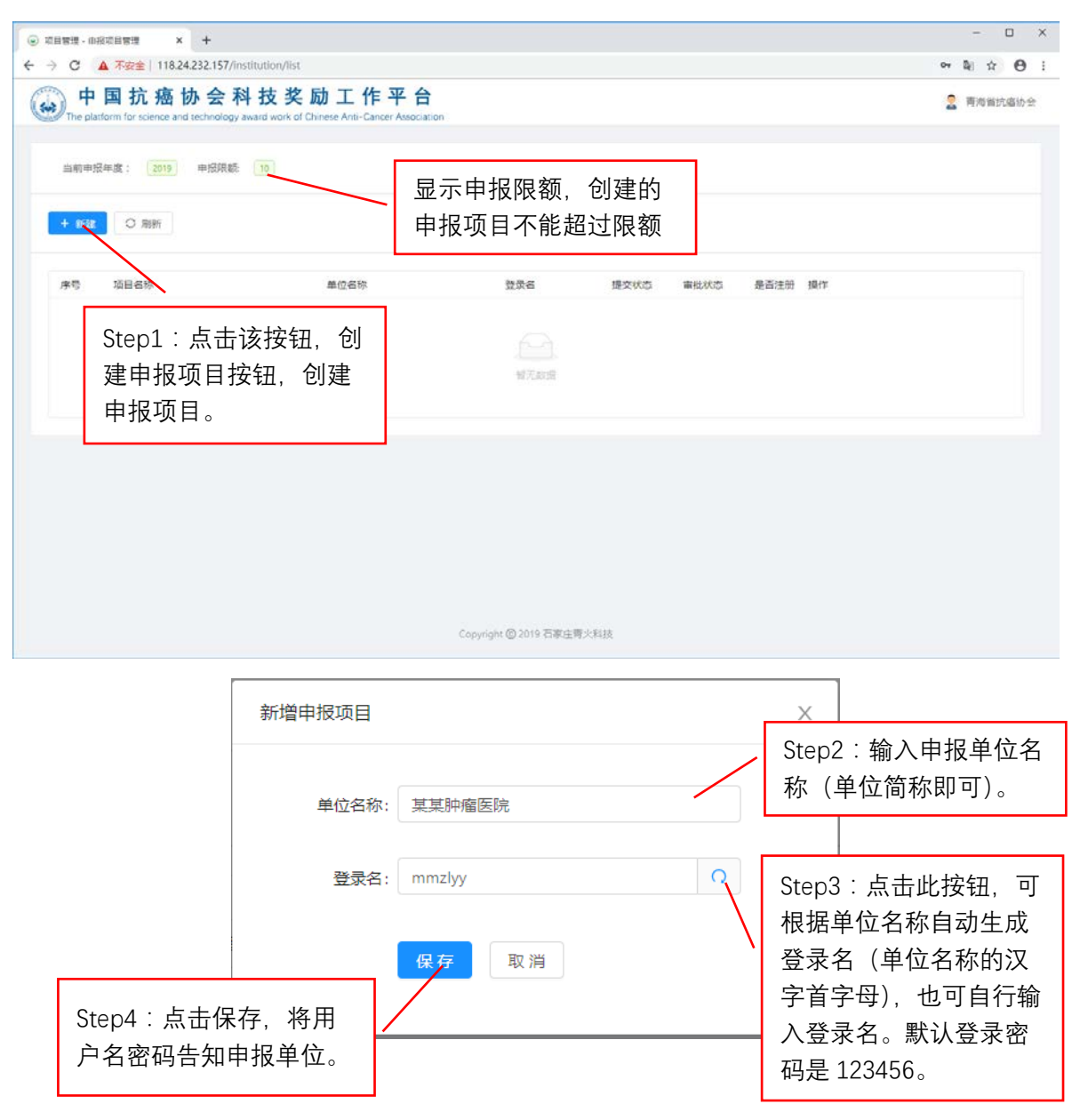

#### 4.2 申报项目管理

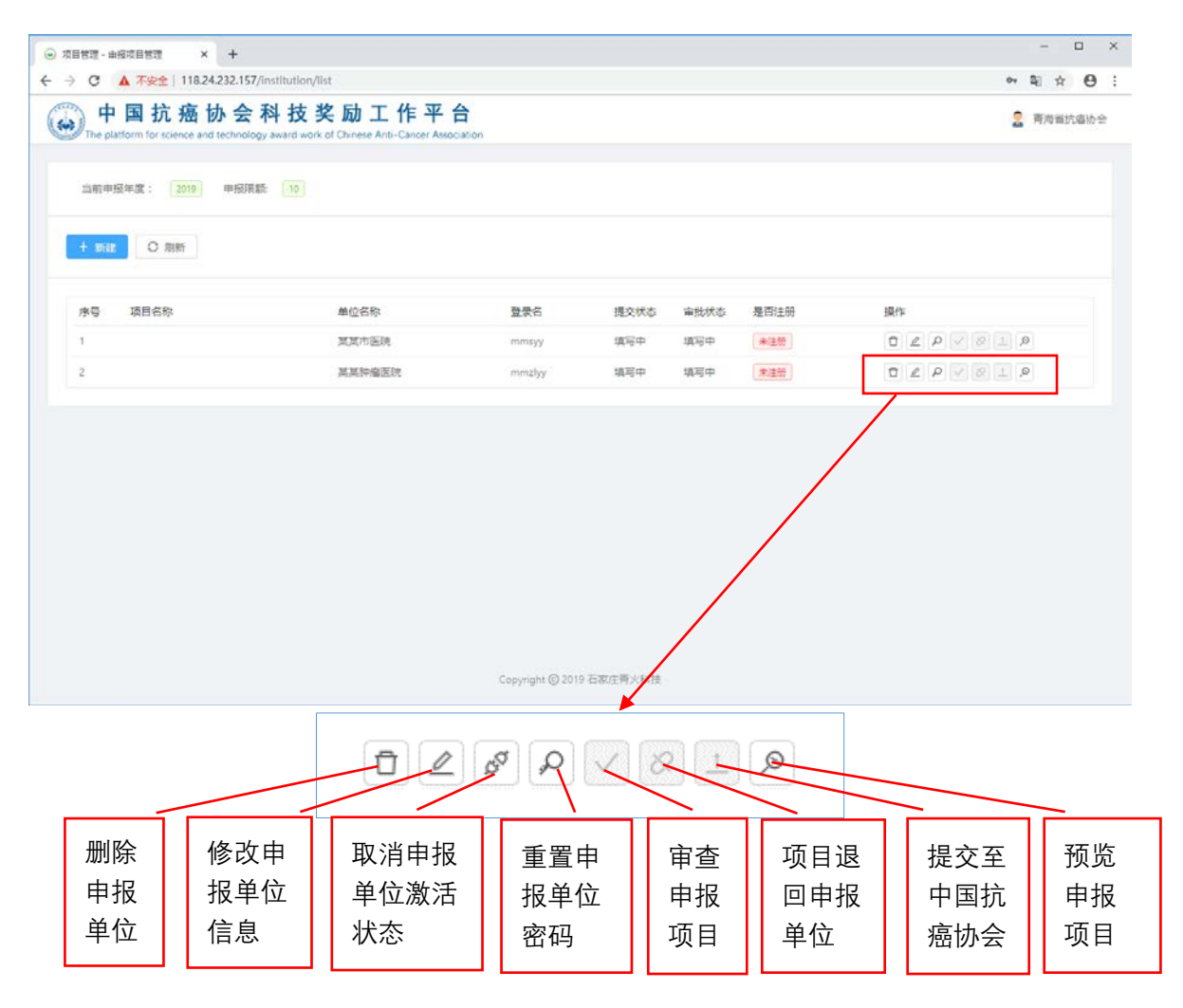

(1) 删除申报单位: 可删除该申报单位,同时该申报单位填写的申报数据一并删除 (一个申报单位只能有一个项目)。

(2) 修改申报单位信息:修改该申报单位的名称和登录账号。

(3) 取消申报单位激活状态: 取消该申报单位账户的激活状态,该单位账户登录时需 重新激活。

(4) 重置申报单位密码:将该申报单位账号的登录密码初始化为123456。

(5) 审查申报项目:对该项目进行形式审查,形成审查意见反馈至申报单位,申报单位可根据审查意见进行相应的修改。审查功能只有在申报单位提交申报数据之后才能进行。

(6)项目退回申报单位:如果申报单位提交的申报数据存在问题,推荐单位可将该项目退回申报单位,由申报单位完善后再次提交。

(7) 提交至中国抗癌协会: 推荐单位对申报单位提交的申报数据审查认可合格后, 可 点击该图标, 将申报数据提交至中国抗癌协会。

(8)预览申报项目:对申报数据进行浏览。

## 4.3 审查申报项目

|         |                 |                                                |              |       |         |      |         |     |    |     |     | -   | 1 |
|---------|-----------------|------------------------------------------------|--------------|-------|---------|------|---------|-----|----|-----|-----|-----|---|
| The pla | 国抗癌协会科          | 技奖励工作半<br>ard work of Chinese Anti-Cancer Asso | 合<br>ciation |       |         |      |         |     |    | 2   | 青海台 | 抗腐物 | 1 |
|         |                 |                                                |              |       |         |      |         |     |    |     |     |     |   |
| 当前申     | 报年度: 2019 申报限额: | 10                                             |              |       |         |      |         |     |    |     |     |     |   |
| + 1532  | O BIRT          |                                                |              |       |         |      |         |     |    |     |     |     |   |
| 1 504   |                 |                                                |              |       |         |      |         |     |    |     |     |     |   |
| 序号      | 项目名称            | 单位名称                                           | 登录名          | 提交状态  | 审批状态    | 是否注册 | 操作      |     |    |     |     |     |   |
| 1       |                 | 其其市医院                                          | mmsyy        | 填写中   | 填写中     | 未注册  | 0       | e p | 10 | 1 0 | 2   |     |   |
| 2       | 项膀胱项目中文名称       | 其某肿瘤医院                                         | mmzlyy       | 已提交   | 推荐感位审核  | 未注册  |         | e p | 18 | 1,0 | 2   |     |   |
|         |                 |                                                |              |       |         |      | /       | /   |    |     |     |     |   |
|         |                 |                                                |              |       |         | /    |         |     |    |     |     |     |   |
|         |                 |                                                |              |       |         |      | n       |     |    |     |     |     |   |
|         |                 |                                                |              |       | Step1 : | 申报单  | 位已      |     |    |     |     |     |   |
|         |                 |                                                |              | :     | 提交的     | 项目 급 | 可以讲     |     |    |     |     |     |   |
|         |                 |                                                |              |       |         |      |         |     |    |     |     |     |   |
|         |                 |                                                |              | · · · | 仃甲鱼     | 。点击」 | <b></b> |     |    |     |     |     |   |
|         |                 |                                                |              |       | 即可讲     | 入宙杳》 | 犬态。     |     |    |     |     |     |   |
|         |                 |                                                |              |       |         |      |         |     |    |     |     |     |   |
|         |                 |                                                |              |       |         |      |         |     |    |     |     |     |   |

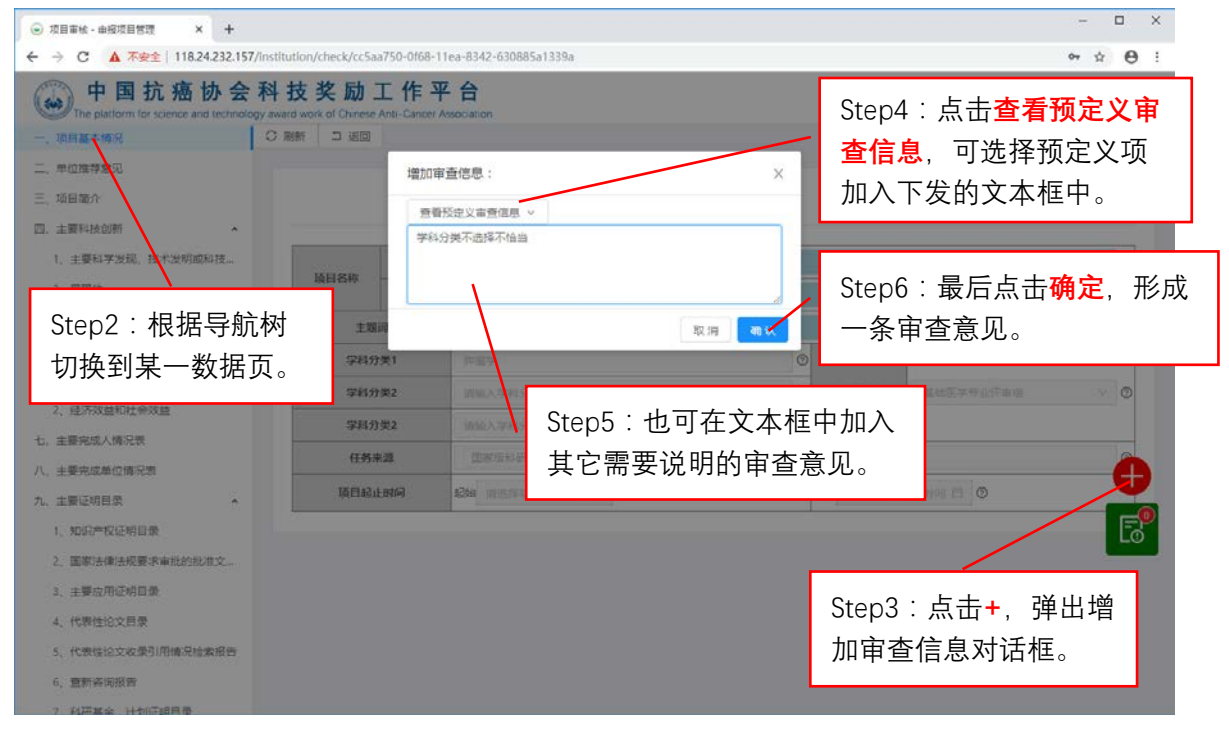

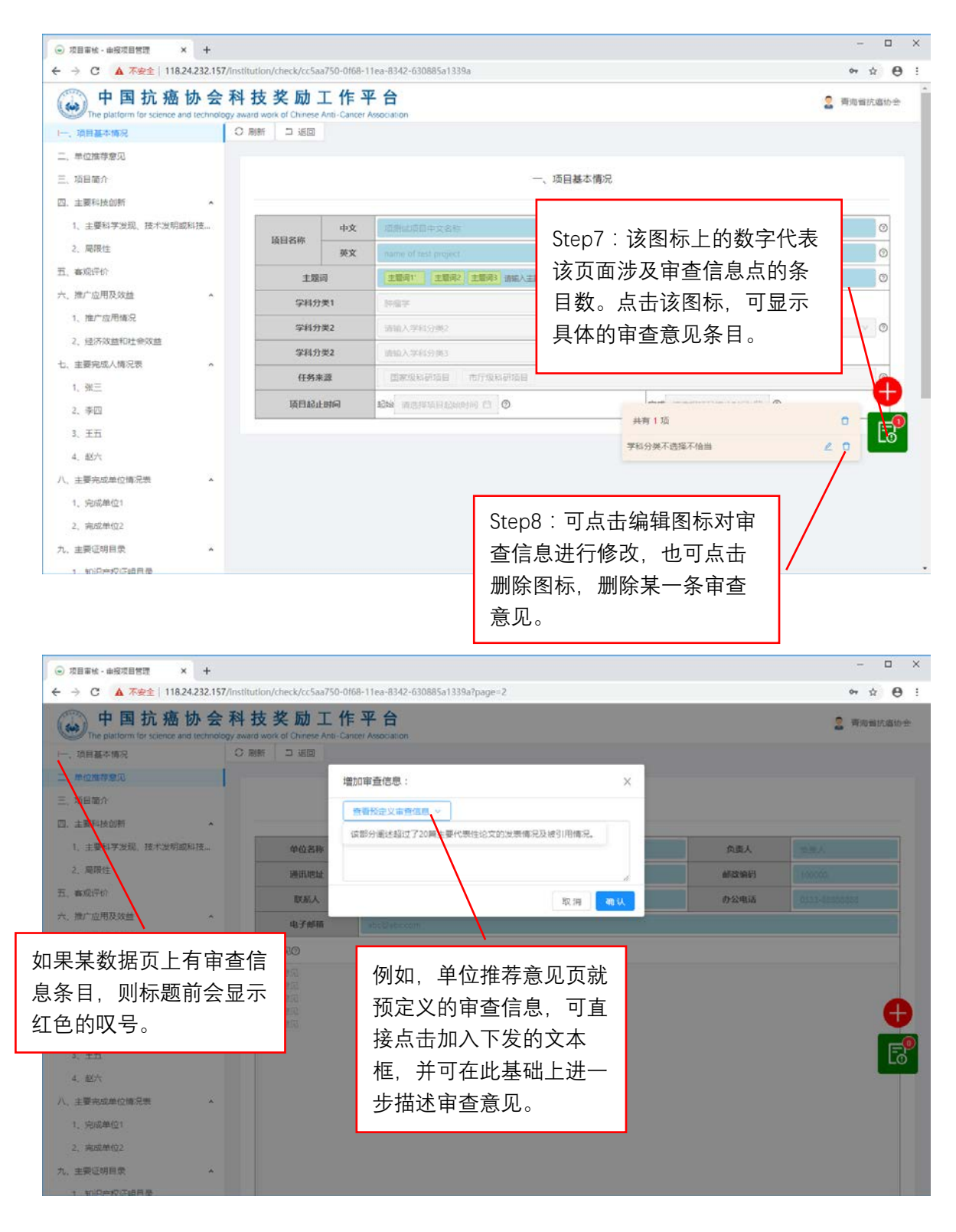

| The pla | 国抗癌协会<br>atform for science and technolog | 科技奖励工作平合<br>ogy award work of Chinese Anti-Cancer Association |
|---------|-------------------------------------------|---------------------------------------------------------------|
| !一、项目基本 | 情况                                        | C刷新 丁返回                                                       |
|         | Step9:逐项审核完毕启<br>点击返回,回到推荐项<br>表页。        | 言, 可<br>〔目列                                                   |

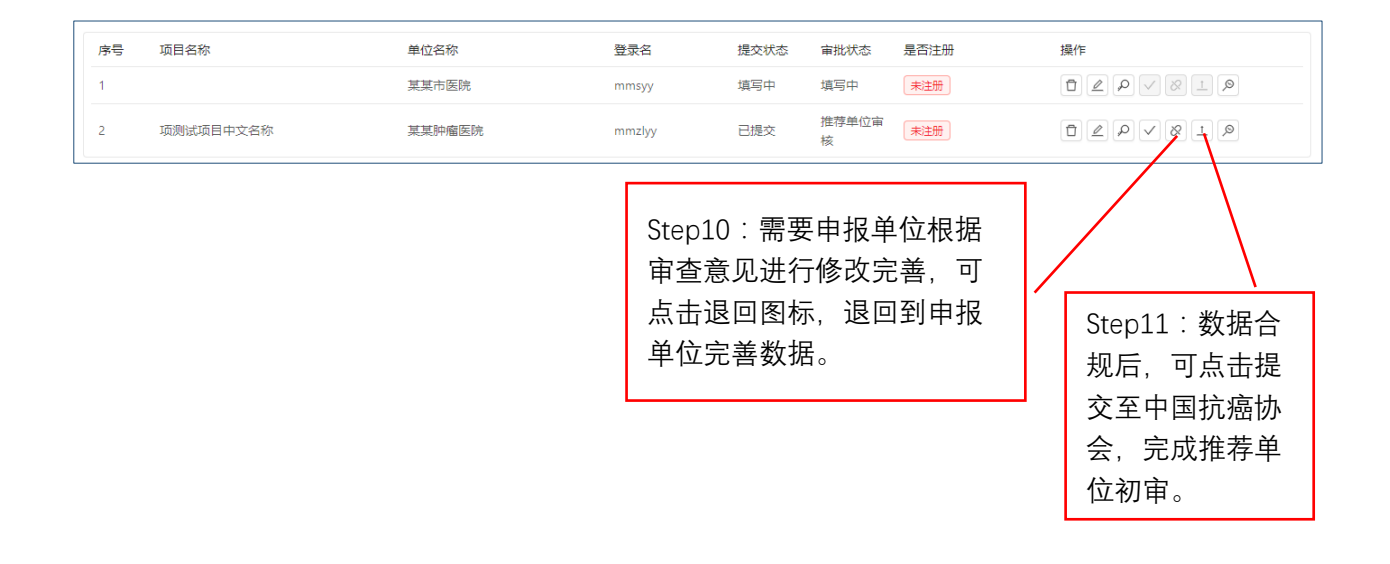

4.4 安全退出系统

如果登录系统后,长时间(超出 30 分钟)未有页面操作,系统会在页面操作时,自动返回首页。如果较长时间不需使用系统,请用如下安全方式退出系统。

| <ul> <li></li></ul>                                                                                                    | 项目管理 · 由规项目管理 × +                                 |                                                             |                     |           |            |       | - 0          |
|----------------------------------------------------------------------------------------------------|---------------------------------------------------|-------------------------------------------------------------|---------------------|-----------|------------|-------|--------------|
| <ul> <li>         中国抗癌协会科技奖励工作平合         ● 日 京 協 協 会 科技奖励工作平合         ■ 日 日 日 日 日 日 日 日 日 日 日 日 日 日 日 日 日 日 日</li></ul>                                                                                                    | → C ▲ 不安全   118.24.232.1                          | 157/institution/list                                        |                     |           |            |       | 아 왜 ☆ 🖯      |
| ************************************                                                                                                    | 中国抗癌协会<br>The platform for science and technology | 会科技奖励工作平f<br>kology award work of Chinese Anti-Cancer Assoc | ation               |           |            |       | 2 前は委员会 () 1 |
| * M22     用約2     単位24*     単位24*     単位24*     単位24*     単位24*     単位24*     単位24*       ***     1     用24*     単位2*     ●     ●     ●     ●     ●     ●     ●     ●     ●     ●     ●     ●     ●     ●     ●     ●     ●     ●     ●     ●     ●     ●     ●     ●     ●     ●     ●     ●     ●     ●     ●     ●     ●     ●     ●     ●     ●     ●     ●     ●     ●     ●     ●     ●     ●     ●     ●     ●     ●     ●     ●     ●     ●     ●     ●     ●     ●     ●     ●     ●     ●     ●     ●     ●     ●     ●     ●     ●     ●     ●     ●     ●     ●     ●     ●     ●     ●     ●     ●     ●     ●     ●     ●     ●     ●     ●     ●     ●     ●     ●     ●     ●     ●     ●     ●     ●     ●     ●     ●     ●     ●     ●     ●     ●     ●     ●     ●     ●     ●     ●     ●     ●     ●     ●     ●     ●     ●     ●     ● <td>当前申报年度: 2020 申报</td> <td>2.限额: 5</td> <td></td> <td></td> <td></td> <td></td> <td></td>                                                                                                    | 当前申报年度: 2020 申报                                   | 2.限额: 5                                                     |                     |           |            |       |              |
| ##         #@26%         發展名         授及代名         新設状名         新設状名         新設状名         新設状名         新設状名         新設状名         新設         新設 </td <td></td> <td></td> <td></td> <td></td> <td></td> <td>/</td> <td></td> |                                                   |                                                             |                     |           |            | /     |              |
| 1         Rid####         Cabbe         ###         ###         E##         D & P < Ø > Ø         P           如果要退出系统,从数据安全角度,请点击用<br>户菜单中的退出,不建议采用关闭浏览器的方<br>式直接退出。                                                                                                    | 序号 项目名称                                           | 单位名称                                                        | 2. 医蒙德              | 提交状态 审批状态 | 是否邀话       | 操作    |              |
| 如果要退出系统,从数据安全角度,请点击用<br>户菜单中的 <mark>退出</mark> ,不建议采用关闭浏览器的方<br>式直接退出。                                                                                                    | t                                                 | 测试申报单位                                                      | cssbdw              | 填写中 填写中   | 已第活        | DLOP  | V (Ø) I (Ø)  |
| 户菜单中的 <mark>退出</mark> ,不建议采用关闭浏览器的方<br>式直接退出。                                                                                                    |                                                   | 如                                                           | 果要退出系               | 统,从数据多    | 安全角度       | ,请点击用 |              |
| 式直接退出。                                                                                                    |                                                   | 户                                                           | 菜单中的 <mark>退</mark> | 出、不建议系    | 彩用关闭       | 浏览器的方 |              |
| 八直按陸山。                                                                                                    |                                                   | 、<br>士                                                      | 古                   |           | 1411376133 |       |              |
|                                                                                                    |                                                   | 10.                                                         | 且按迟山。               |           |            |       |              |
|                                                                                                    |                                                   |                                                             |                     |           |            |       |              |
|                                                                                                    |                                                   |                                                             |                     |           |            |       |              |
|                                                                                                    |                                                   |                                                             |                     |           |            |       |              |
|                                                                                                    |                                                   |                                                             |                     |           |            |       |              |
|                                                                                                    |                                                   |                                                             | Copyright @ 2019    | 但初注剂之时这   |            |       |              |

# 5. 申报单位填写说明

申报单位登录后将显示如下图所示,点击编辑按钮,显示申报书录入界面。

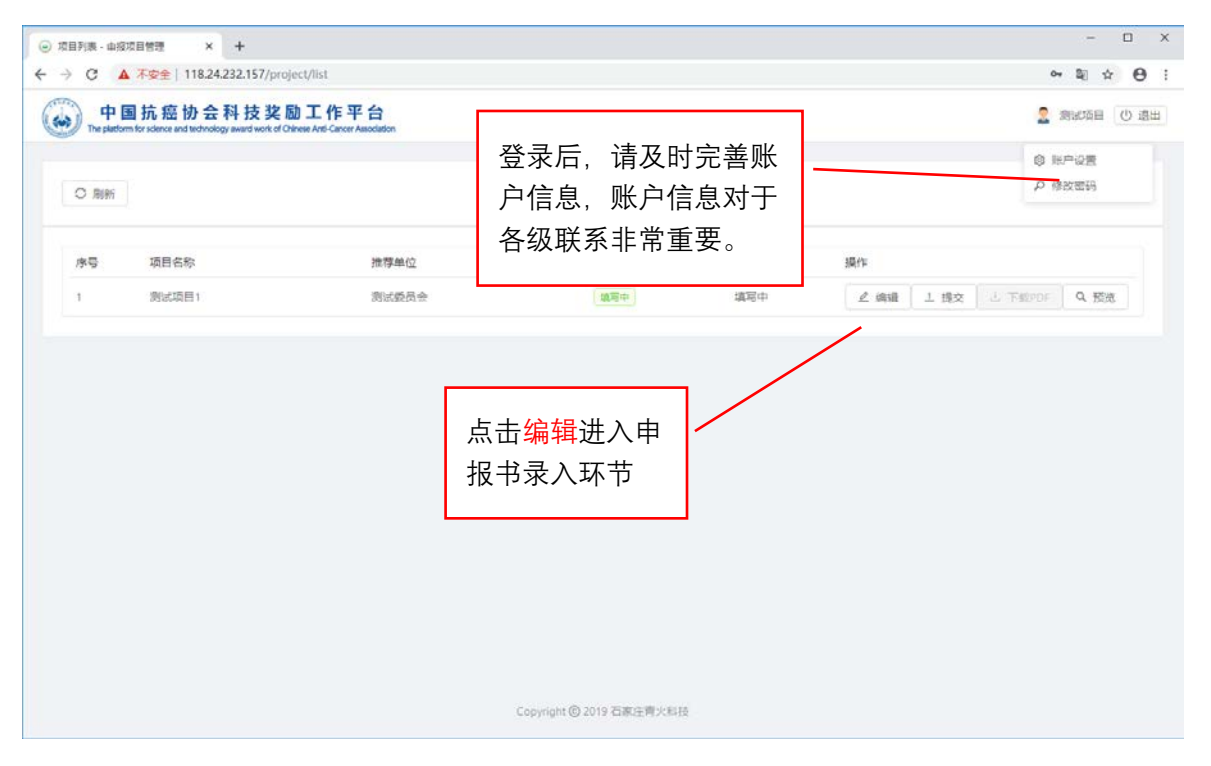

5.1 通用功能说明

下图列出了部分通用功能说明。

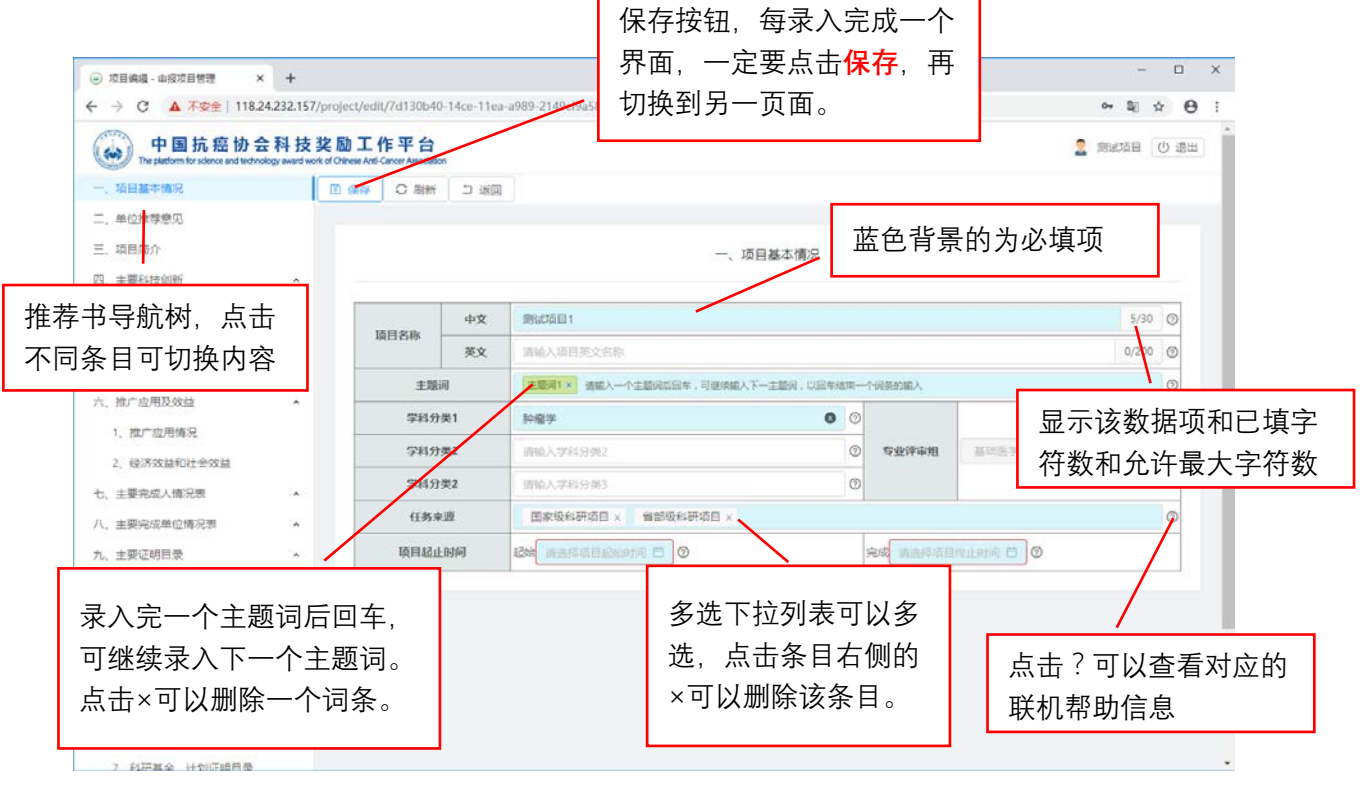

#### 注意事项:

(1)录入完一个页面之后,或者退出系统之前,一定要及时点击保存,对当前页面的 数据进行保存。

(2)主题词、论文作者,这类一行需要录入多个词条的项目,其录入方法为录入完一 个词条后回车,再继续录入下一个词条后回车,直至录入完最后一个词条回车。点击词条 右侧的×,可以删除一个词条。

(3)数据有效性检测。如下图所示,如果数据项的值违反有效性(如:必填项未填、 无效数值等),虽然可以保存,但该数据项边框会显示为红色,以提示完善或修正。

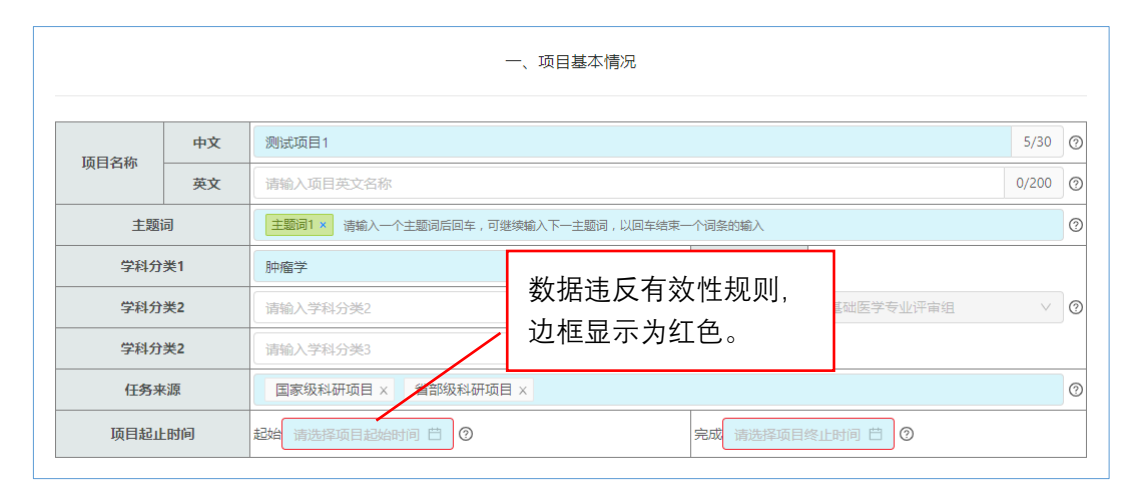

(4)数据为保存提示。如下图所示,如果在某一页面进行数据录改后保存,在切换页 面时,系统会给出是"否放弃修改内容"提示对话框。如果点击【确认】则会放弃保存, 如果点击【取消】,则终止页面切换,回到先前编辑的页面。录改后且保存了数据的页面, 在切换时不会弹出该提示。

| ◎ 双目编辑 · 由报双目管理 × +                                       |                                                   |                                                                                                    |                |      | -     |      | ×        |
|-----------------------------------------------------------|---------------------------------------------------|----------------------------------------------------------------------------------------------------|----------------|------|-------|------|----------|
| ← → C ▲ 不安全   118.24.232.15                               | 7/project/edit/7d130b40-14ce-11                   | ea-a989-2149c/9a58c8?page=1                                                                                                    |                | 04   | 20    | ér ( | 9 :      |
| 中国抗癌协会科技<br>The platform for science and technology award | 这边工作平台<br>work of Oriense Anti-Cancer Association |                                                                                                    |                | 2 35 | 口道日   | 心識   | <u>ا</u> |
| 一、项目基本情况                                                  | □ \$P\$ ○ \$P\$ ● □ 36                            |                                                                                                    |                |      |       |      |          |
| 二、单位推荐瘛见                                                  |                                                   | 0.00                                                                                                    |                |      |       |      |          |
| 三、项目简介                                                    |                                                   | (?) 注意                                                                                                    |                |      |       |      |          |
| 四、主要科技创新                                                  |                                                   |                                                                                                    |                |      |       |      |          |
| 1、主要科学发现,技术发明或科技。                                         | 43                                                | 取消 輸认                                                                                                    |                |      | 5/30  | 0    |          |
| 2、周期性                                                     | 項目名称<br>茶文                                        | 「「「「「「「」」」「「「」」」」                                                                                                    |                |      | 0/200 | 0    |          |
| 五、春观评价                                                    | + 1923                                            | THE REPARTMENT OF TAXABLE TO THE PROPERTY                                                                                                    | A DRAWN L      |      |       | 0    |          |
| 六、推广应用及效益                                                 | Preset                                            | THE CONTRACT OF A DESCRIPTION OF A DESCRIPTION OF A DESCR | ( WORLDINE A   |      |       |      |          |
| 1、推广应用情况                                                  | 字科分类1                                             |                                                                                                    |                |      |       |      |          |
| 2、经济效益和社会效益                                               | 学科分类2                                             | ·····································                                                                                                    | ) 专业评审组        |      |       | 0    |          |
| 七、主要完成人情况表                                                | 学科分类2                                             | 增加入学科分类3 C                                                                                                    |                |      |       |      |          |
| 八。主要完成单位情况表                                               | 任务来源                                              | 图家现料研究目 × 首部限科研究目 × 市庁吸料研究目 ×                                                                                                    |                |      |       | 0    |          |
| 九、主要证明目录                                                  | 项目起止时间                                            | 434 2016-12-05 🖾 🕲                                                                                                    | PER 2018-12-03 | 0 0  |       |      |          |
| 1. 知识产权证明目录                                               |                                                   |                                                                                                    |                |      |       |      |          |
| 2、国家法律法规要求审批的批准文                                          |                                                   |                                                                                                    |                |      |       |      |          |
| 3、主要应用证明目录                                                |                                                   |                                                                                                    |                |      |       |      |          |
| 4、代表性论文目录                                                 |                                                   |                                                                                                    |                |      |       |      |          |
| 5、代表性论文收录引用情况检索报告                                         |                                                   |                                                                                                    |                |      |       |      |          |
| 6、直新咨询报告                                                  |                                                   |                                                                                                    |                |      |       |      |          |
|                                                           |                                                   |                                                                                                    |                |      |       |      |          |

# 5.2 录入主要科技创新——主要科学发现、技术发明或技术创新

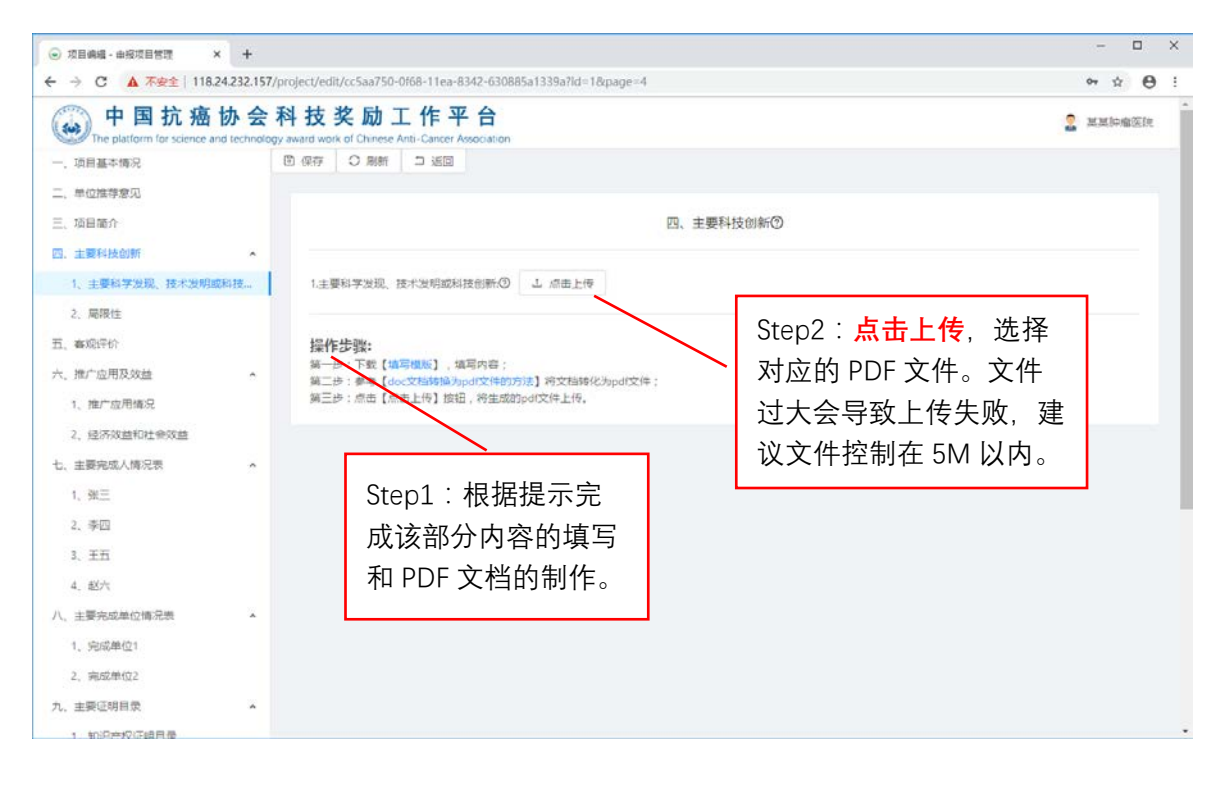

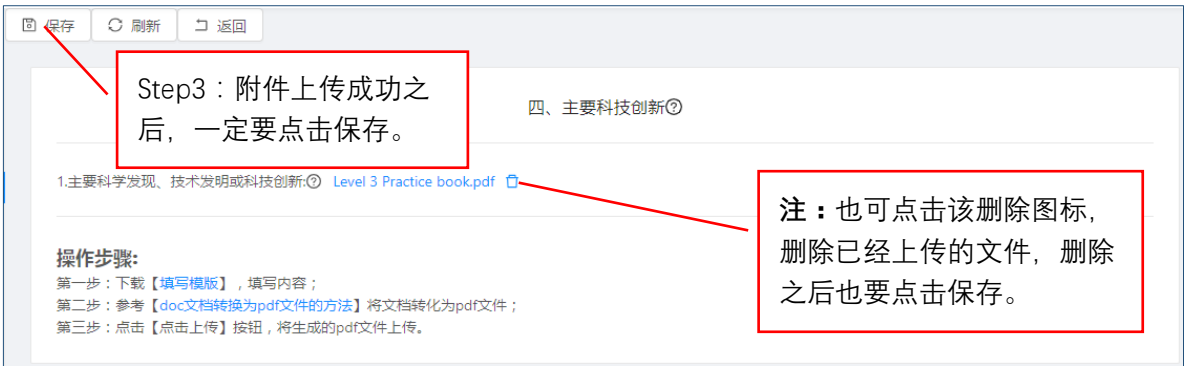

## 5.3 录入完成人和完成单位

(1) 新增完成人,如下图所示。

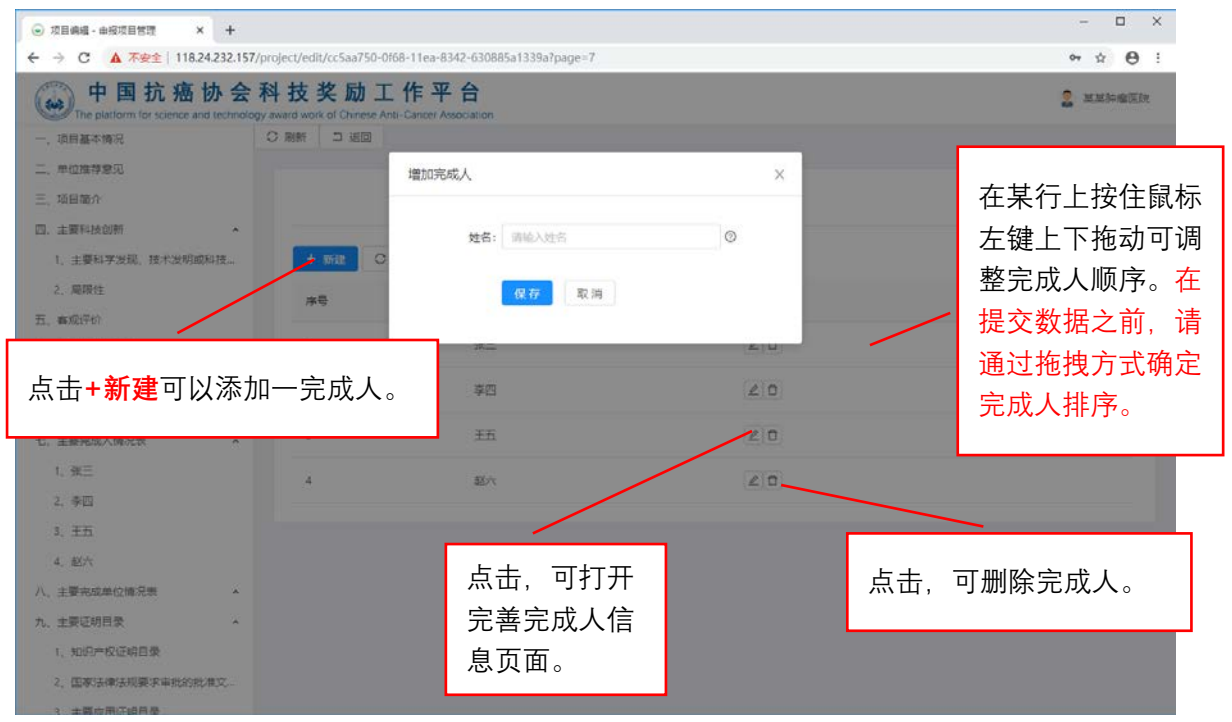

(2) 完善完成人信息,如下图所示。

| ◎ 项目编辑 - 由报项目管理 ×                             | +             |                    |                  |                 |           |       |     |                   |              |       | -          |     | × |
|-----------------------------------------------|---------------|--------------------|------------------|-----------------|-----------|-------|-----|-------------------|--------------|-------|------------|-----|---|
| ← → C ▲ 不安全   118.24                          | .232.157/proj | ect/edit/7d130b40- | 14ce-11ea-a989-2 | 149cf9a58c87id= | 74&page=7 |       |     |                   |              | 04    | <b>₽</b> 1 | 0   | ÷ |
| 中国抗癌协会                                        | 科技奖励          | 力工作平台              |                  | 1               |           |       |     |                   |              | 2 86  | 项目 (       | り退出 | 1 |
| 一、项目基本情况                                      | 在导            | 航树中,               | 直接               |                 |           |       |     |                   |              |       |            |     | 1 |
| 二、单位推荐意见                                      | 点击            | 完成人姓               | 名可               |                 |           |       |     |                   |              |       |            |     |   |
| 三.项目简介<br>四.主要科技创新                            | 直接            | 切换至该               | 完成               |                 | t,        | 主要完成人 | 情况表 |                   |              |       |            |     |   |
| 1、主要科学发现、技术发现の                                | 人信            | 息页面。               | 信息               |                 | 4/30      | 1721  |     | v 1               | 国旗           | 0     |            |     |   |
| 2、周段性                                         | 有录            | 改,再切               | I换页              |                 | ~         | 民族    |     | v                 | 篇贯           | 游输入籍售 | 0/2        | 0   |   |
| 五、秦观评价                                        | 面之            | 前一定要               | 点击               |                 | 0/18 🕥    | 出生年月  | 动动物 | 1882年月 日          | 职称           |       |            |     |   |
| 八、nu 並用2000回                                  | 保存            |                    |                  | 学校              | 0/50      | 偏高学位  |     | ×                 | 最高学历         | . (i  |            |     |   |
| 2、经济交益和社会效益                                   | PINTJ         | 452.718            |                  | 出版学校            |           |       | 1   |                   |              |       | 0.5        | á   | 1 |
| 七、主要毛亞人情况表                                    | *             | 手机号码               | 网络大手机管机          | b               | 0/20      | 电子邮稿  | 网络  | <mark>注:</mark> 译 | 亥备选歹         | 间表值取  | 自完         | 2   |   |
| 1、完成人1                                        |               | 工作单位               | 制枪入工作单位          |                 |           |       |     | 成单位               | 5日录。         | 未采集   | 完成         | ž   |   |
| 2、完成人2                                        |               | 二级单位               | 诸论入二级州位          |                 |           |       |     | おたた               | ᆂᆸᇧᇲ<br>ᆂᆸᄊᇣ |       | シᠸᢧ        | 5   |   |
| 3. 完成人3                                       |               | 通讯地址               | 前向入进行地站地         |                 |           |       | _   | 甲凹洞               | 目息的限         | うの ト, | 限型         | ſ   |   |
| 八、主要完成单位情况表                                   | ~             | 完成单位               | 1                | _               |           |       |     | 没有备               | 昏选列表         | 長值。建  | 议先         | ÷   |   |
| 九、主要证明目录<br>1 10日本約15日日令                      | *             | 参加本项目<br>起止时间      | EN MARCH         | 1758H12-13      |           |       | 完成  | 填写字               | 記成单位         | 立, 再填 | 写完         | 2   |   |
| 2、国家法律法规要求审批的批准                               | tż            | 对本项目的主要学           | *<br>(技术)贡献:③    |                 |           |       |     | 成人信               | 言息。          |       |            |     |   |
| <ol> <li>主要应用证明目录</li> <li>化表性论文目录</li> </ol> |               | <b>副输入354项目</b> 的  | 的主要学术(技术)        | 汚劇              |           |       |     |                   |              |       |            |     | ] |

(3)填写完成单位信息,可参考填写完成人信息。

# 5.4 录入主要证明目录

(1) 录入主要证明目录的共性操作说明。

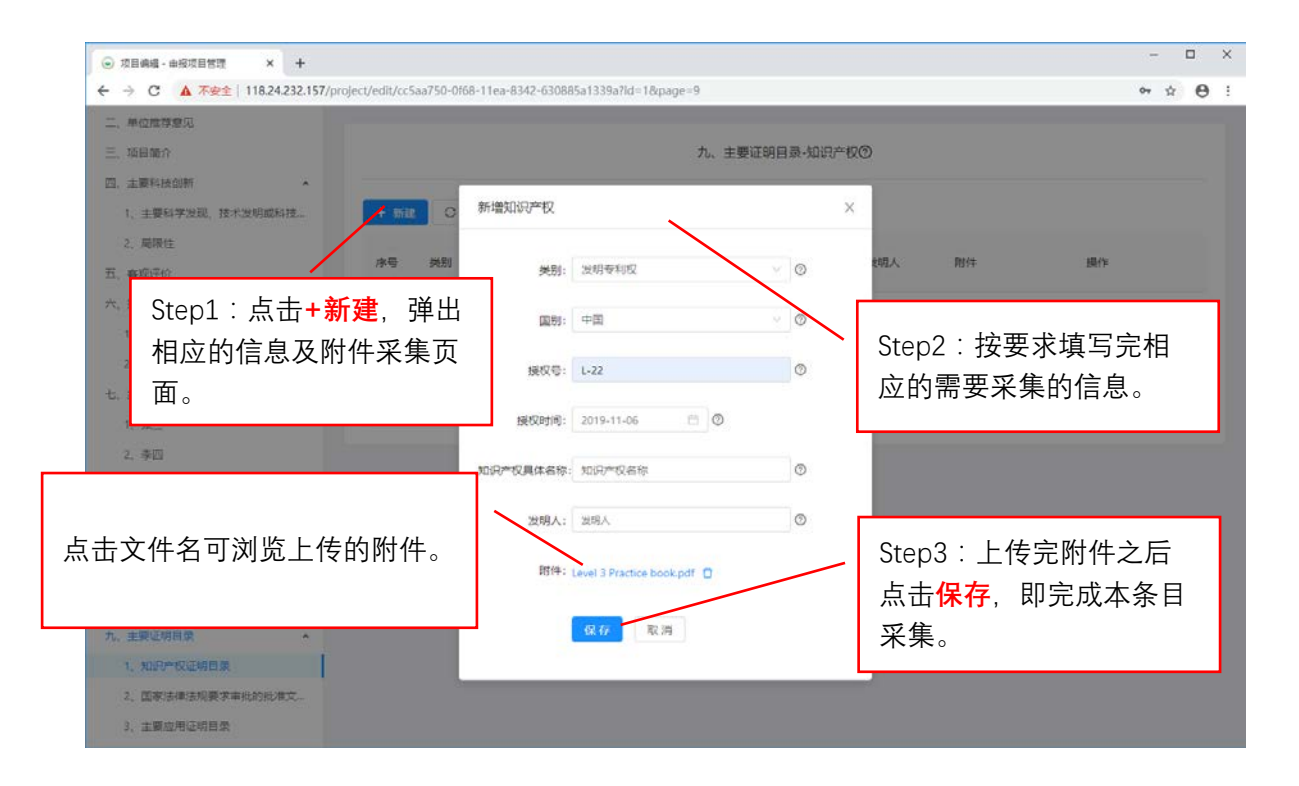

| + 新建 | 可按住鼠标左键,上下拖<br>动调整证明材料的顺序。 |    |      |            |              |     |                              |    |  |
|------|----------------------------|----|------|------------|--------------|-----|------------------------------|----|--|
| 序号   | 类别                         | 国别 | 授权号  | 授权时间       | 知识产权具<br>体名称 | 发明人 | 附件                           | 操作 |  |
| 1    | 发明专利权                      | 中国 | L-22 | 2019-11-06 | 知识产权名<br>称   |     | Level 3 Practice<br>book.pdf | 20 |  |
| 2    | 实用新型专<br>利权                | 中国 | L22  | 2018-10-30 | 知识产权名<br>称2  |     | 8月3日作 <u>业</u> .pdf          |    |  |

(2) 录入代表性论文的要点说明

|                                  | 新增代表性论文      |                       | × |
|----------------------------------|--------------|-----------------------|---|
|                                  | 论文名称:        | 论文名称1                 | 0 |
|                                  | 刊名:          | 期刊名                   | 0 |
| 录入完一位通讯作者后回                      | 年 , 卷(期)及页码: | 2016年,5卷,110~115页     | 0 |
| │ 车,可继续录入下一位通讯<br>│ 作者。点击×可以删除一位 | 见刊日期:        | 2016-11-17 📋          |   |
| 通讯作者。                            | 影响因子:        | 3.5                   |   |
|                                  | 通讯作者(含共同     | ●訊作者1× 通訊作者2× 请输入通訊作者 | 0 |
|                                  | SCI他引次数:     | 50 0                  |   |
|                                  | 他引总次数:       | 200                   |   |
|                                  | 通讯作者单位是否:    | 是 V                   | · |
|                                  | 附件:          | 116.pdf 🗇             |   |
|                                  |              | 保存取消                  |   |

## 5.5 提交申报项目数据

申报数据录入完毕后,可将申报数据提交至推荐单位审核。提交申报数据步骤如下图。

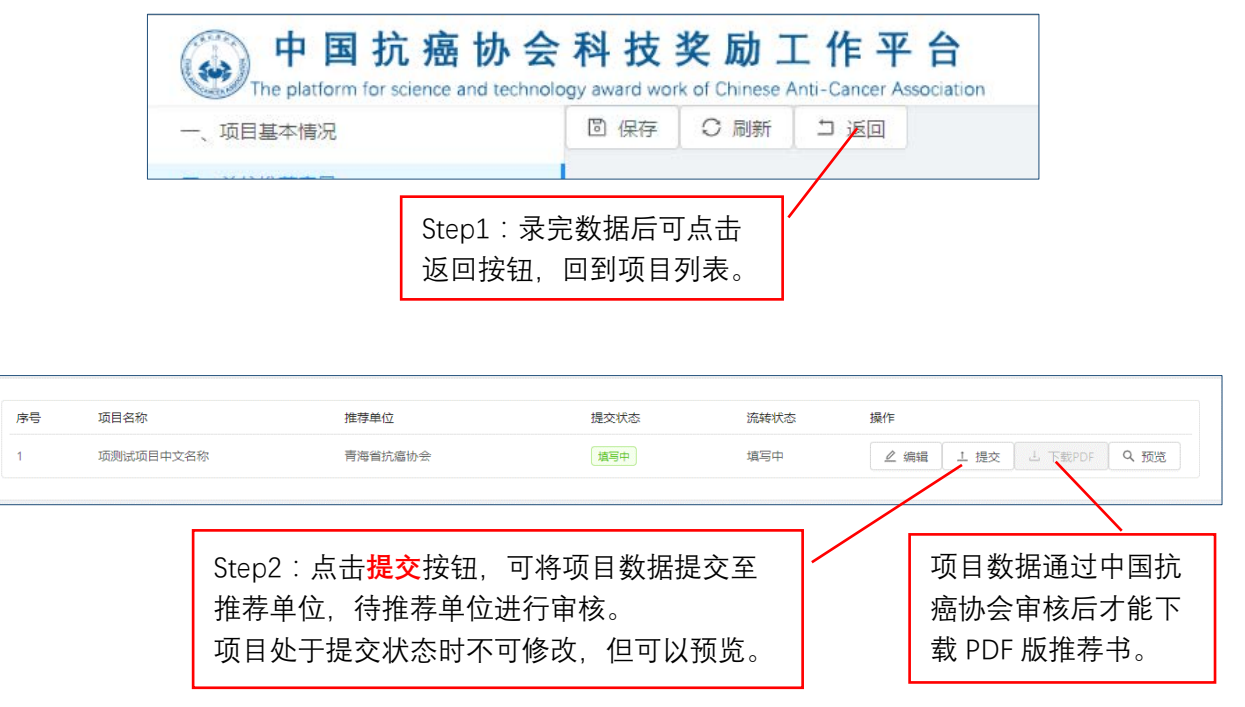

5.6 查看审查信息

推荐单位对申报数据审核后,形成审查意见,并退回到申报单位。此时,申报单位可 以查看审核信息条目,有针对性对数据进行修改完善。

| ◎ 项目编辑 · 由规项目标表 × +                   |                            |            |                    |                               |                         |  |  |  |
|---------------------------------------|----------------------------|------------|--------------------|-------------------------------|-------------------------|--|--|--|
| ← → C ▲ 不安全   118.2                   | or ☆ ⊖                     |            |                    |                               |                         |  |  |  |
| w 中国抗癌                                | 协会科技<br>d technology award | <b>支奖励</b> | 工作习<br>Anti-Cancer | 도 습<br>Association            |                         |  |  |  |
| 一,项目基本情况                              | 10 保有                      | F O Rillfi | 0 KO               |                               |                         |  |  |  |
| 二、 単位語教會见                             |                            |            |                    |                               |                         |  |  |  |
| 三、项目简介                                |                            | _          | 况                  |                               |                         |  |  |  |
|                                       |                            |            |                    |                               |                         |  |  |  |
| 如果某数据贞有相关的<br>审查信息,则标题前会<br>显示红色的叹号。  |                            | 项目名称       | 中文                 | 项则违项目中交名称                     | 2                       |  |  |  |
|                                       |                            |            | 英文                 | name of test project          | 点击该图标可查看与该 💿            |  |  |  |
|                                       |                            | 主题词        |                    | 主题词1 × 主题词2 × 主题词3 × 造版入主题词   | 数据页相关的审查信息              |  |  |  |
|                                       |                            | 学科分类1      |                    | 肿瘤学                           |                         |  |  |  |
| 1、推广应用编记<br>2、经济改善和社会改善<br>七、主要完成人情况表 |                            | 学科分类2      |                    | 请输入学科分类2                      | 条日,升有针对性的元              |  |  |  |
|                                       |                            | 学科分类2      |                    | 请输入学科分类3                      | 善该页数据。                  |  |  |  |
|                                       |                            | 任务来源       |                    | 国家级科研项目 × 市厅级科研项目 ×           | D                       |  |  |  |
| 1、强三                                  |                            | 适用起止时间     |                    | 1215 Institution Planeton (C) | and a conversion of the |  |  |  |
| 2、季四                                  |                            |            |                    |                               | — 共有 1 项                |  |  |  |
| 3、土丸                                  |                            |            |                    |                               | 学科分类不选择不恰当              |  |  |  |
| 4. 赵六                                 |                            |            |                    |                               |                         |  |  |  |
| 八、主要完成单位情况表                           | ^                          |            |                    |                               |                         |  |  |  |
| 1、完成单位1                               |                            |            |                    |                               |                         |  |  |  |
| 2、 完成单位2                              |                            |            |                    |                               |                         |  |  |  |
| 九、主要证明目录                              | ^                          |            |                    |                               |                         |  |  |  |
| 1 前沿产校证明目录                            |                            |            |                    |                               |                         |  |  |  |

5.7 安全退出系统

如果登录系统后,长时间(超出 30 分钟)未有页面操作,系统会在页面操作时,自动返回首页。如果较长时间不需使用系统,请用如下安全方式退出系统。

| ◎ 项目列表 - 由疫项目管理 × +                                    |                                                        |                                              |                |            | - 🗆 X          |
|--------------------------------------------------------|--------------------------------------------------------|----------------------------------------------|----------------|------------|----------------|
| ← → C ▲ 不安全   118.24.232.157/proje                     | ect/ilst                                               |                                              |                |            | 아 타 ☆ 😝 ፤      |
| 中国抗癌协会科<br>The platform for science and technology awa | 技奖励工作平台<br>ard work of Chinese Anti-Cancer Association |                                              |                |            | 2 前试申报单位 () 退出 |
| O Bitt                                                 |                                                        |                                              |                |            |                |
| ▶号 项目名称                                                | 推荐单位                                                   | 提交状态                                         | 流转状态           | 織作         |                |
| 1                                                      | 如果要退出系统<br>户菜单中的 <mark>退出</mark><br>式直接退出。             | <ol> <li>, 从数据安全</li> <li>, 不建议采用</li> </ol> | :角度,请<br>]关闭浏览 | 点击用<br>器的方 |                |
|                                                        | Co                                                     | pyright © 2019 石家庄菁火科技                       |                |            |                |